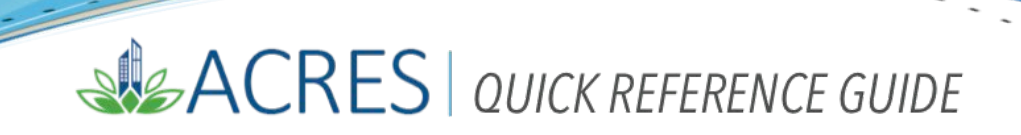

#### Adding a TBA property to ACRES

•••••

Targeted Brownfields Area (TBA) data is entered into ACRES by EPA users and EPA contractors.

The instructions and steps below show how to associate an add a TBA property to ACRES.

#### Adding a property to a TBA

1. On the Targeted Brownfields Areas (TBAs) card on your homepage, select the Manage TBA properties link.

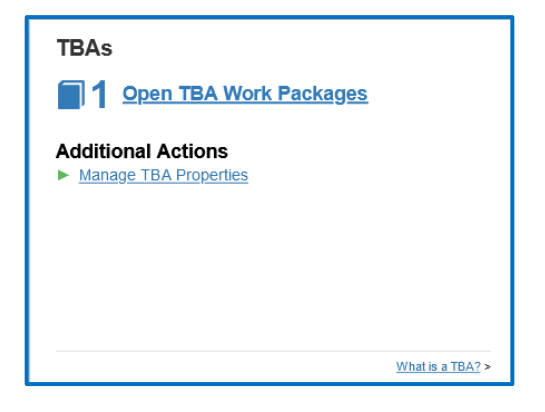

You will be directed to the Manage TBA Properties page.

| ✿ Quick Start - Work Packages Reports - TBA - My Account - |                                     | Property - | Type property name | or ID      | Advanced<br>Search |
|------------------------------------------------------------|-------------------------------------|------------|--------------------|------------|--------------------|
| Manage TBA Properties                                      |                                     |            |                    |            |                    |
| Show 25 v entries                                          |                                     |            |                    | Narrow Res | ults               |
|                                                            |                                     |            |                    | -          |                    |
| TBA Name                                                   | Associated Properties               |            |                    | s          | tate ⊥⊺            |
| R10 TBA - Alaska (ARRA)                                    | 1 Property   View Details           |            |                    | A          | к                  |
| R10 TBA - Alaska (BIL)                                     | 0 Properties                        |            |                    | A          | к                  |
| R10 TBA - Alaska (Pre-law Superfund TBA)                   | 4 Properties   🔁 View Details       |            |                    | A          | к                  |
| R10 TBA - Alaska (STAG Funded)                             | 45 Properties   Miew Details        |            |                    | A          | к                  |
| R10 TBA - Idaho (ARRA)                                     | 1 Property   C View Details         |            |                    | IE         | )                  |
| R10 TBA - Idaho (BIL)                                      | 0 Properties                        |            |                    | 10         | )                  |
| R10 TBA - Idaho (Pre-law Superfund TBA)                    | 3 Properties    View Details        |            |                    | 10         | )                  |
| R10 TBA - Idaho (STAG Funded)                              | 10 Properties   <u>View Details</u> |            |                    | IE         | )                  |
| R10 TBA - Oregon (ARRA)                                    | 1 Property   E View Details         |            |                    | С          | R                  |
| R10 TBA - Oregon (BIL)                                     | 0 Properties                        |            |                    | C          | ۳R                 |
| R10 TBA - Oregon (Pre-law Superfund TBA)                   | 18 Properties        View Details   |            |                    | C          | νR                 |
| R10 TBA - Oregon (STAG Funded)                             | 10 Properties    View Details       |            |                    | C          | R                  |
| R10 TBA - Washington (ARRA)                                | 2 Properties    View Details        |            |                    | v          | /A                 |
| R10 TBA - Washington (BIL)                                 | 0 Properties                        |            |                    | V          | IA                 |
| R10 TBA - Washington (Pre-law Superfund TBA)               | 11 Properties   <u>View Details</u> |            |                    | v          | IA                 |
| R10 TBA - Washington (STAG Funded)                         | 46 Properties    View Details       |            |                    | v          | /A                 |
| Region 10 STAG TBA AT                                      | 2 Properties    View Details        |            |                    | IE         | )                  |
| Region 10 STAG TBA TST                                     | 2 Properties   C View Details       |            |                    | 10         | >                  |
| Showing 1 to 18 of 18 entries                              |                                     |            |                    | Previous   | 1 Next             |

## ACRES | QUICK REFERENCE GUIDE

- 2. On the My Cooperative Agreement screen, locate the TBA to which you will add the property.
- 3. Select the +View Details link.
- 4. Select the +Add a Property button.

| ↑ Quick Start - Work Packages Reports - TBA - My Account - |                                                                                                    | Property + | Type property name or | ID            | Advanced<br>Search |
|------------------------------------------------------------|----------------------------------------------------------------------------------------------------|------------|-----------------------|---------------|--------------------|
| Manage TBA Properties                                      |                                                                                                    |            | Na                    | arrow Results |                    |
| TBA Name ↓₹                                                | Associated Properties                                                                                                    |            |                       | State         | 11                 |
| Region 10 STAG TBA TST                                     | 2 Properties   Hide Details Property Name Action/Status Rays Pesticides Enter data TST Ware Equipment Enter data • Add a Property |            |                       | ID            |                    |
| Region 10 STAG TBA AT                                      | 2 Properties   🗄 View Details                                                                                                    |            |                       | ID            |                    |
| R10 TBA - Washington (STAG Funded)                         | 46 Properties   <u>View Details</u>                                                                                               |            |                       | WA            |                    |
| R10 TBA - Washington (Pre-law Superfund TBA)               | 11 Properties   E View Details                                                                                                    |            |                       | WA            |                    |
| R10 TBA - Washington (BIL)                                 | 0 Properties                                                                                                    |            |                       | WA            |                    |
| R10 TBA - Washington (ARRA)                                | 2 Properties I - View Details                                                                                                    |            |                       | WA            |                    |

••••

5. You will be directed to STEP 2: Search for Existing Property (Avoid Duplication)

**IMPORTANT**: The best practice is to first conduct a broad search, such as selecting the **Property State** or **City**, to ensure that the property does not already have a record in the system before creating a new record.

| STEP 2 in Adding a TB                         | A Property                                           |                                                       |                                                            |                                                                    |                 |  |
|-----------------------------------------------|------------------------------------------------------|-------------------------------------------------------|------------------------------------------------------------|--------------------------------------------------------------------|-----------------|--|
| 1                                             | 2                                                    | 3                                                     |                                                            | 5                                                                  | 6               |  |
| Select CA                                     | Search for Existing Property (Avoid<br>Duplication)  | Property Profile Form Part I: Property<br>Information | Property Profile Form Part II:<br>Environmental Activities | Property Profile Form Part III: Additional<br>Property Information | Review & Submit |  |
| Use one or more of the FILTERS below to c     | heck for an existing property (to avoid property dup | lication).                                            |                                                            |                                                                    |                 |  |
| Property State None selected -                | City or Keyword Name, Address, City, Property        | Zip Cod                                               | le Zip Code                                                |                                                                    |                 |  |
| Apply Filter/Display Properties Clear Filters |                                                      |                                                       |                                                            |                                                                    |                 |  |
|                                               |                                                      |                                                       |                                                            |                                                                    |                 |  |

- 6. Once the filters are entered, select the Apply Filter/Display Properties button.
- If the property already exists in ACRES, select the checkbox in front of the property record and select the Add selected property button to add the property to your TBA.
- **8.** If there is no record of the property in ACRES, select the +Create new property button.

### ACRES | QUICK REFERENCE GUIDE

| ACRES                                  |                                                     |                                                       |                                                            |                                                                    |                      |
|----------------------------------------|-----------------------------------------------------|-------------------------------------------------------|------------------------------------------------------------|--------------------------------------------------------------------|----------------------|
| I Work Packages Quarterly Reports      |                                                     |                                                       | Find Property/Cooperative A                                | greement/TBA: Search by Name, ID                                   | Q 🛛 🛛 🗜 🖒            |
| STEP 1 in Adding a TB                  | A Property                                          |                                                       |                                                            |                                                                    |                      |
|                                        |                                                     |                                                       |                                                            |                                                                    |                      |
|                                        | 2                                                   | 3                                                     | 4                                                          | 5                                                                  | 6                    |
| Select CA                              | Search for Existing Property (Avoid<br>Duplication) | Property Profile Form Part I: Property<br>Information | Property Profile Form Part II:<br>Environmental Activities | Property Profile Form Part III: Additional<br>Property Information | Review & Submit      |
| Use one or more of the FILTERS below t | o check for an existing property (to avoid property | duplication).                                         |                                                            |                                                                    |                      |
| Property State None selected +         | City or Keyword Name, Address, City, Pro            | Derty ID Zip                                          | Code 83011                                                 |                                                                    |                      |
| Apply Filter/Display Properties        | Clear Filters                                       |                                                       |                                                            |                                                                    |                      |
|                                        |                                                     |                                                       |                                                            |                                                                    |                      |
| Poviow Existing Proper                 | tion                                                |                                                       |                                                            |                                                                    |                      |
|                                        | lies                                                |                                                       |                                                            |                                                                    |                      |
| View as List View on Map               |                                                     |                                                       |                                                            |                                                                    |                      |
|                                        |                                                     |                                                       |                                                            |                                                                    |                      |
| Add selected property + Crea           | ate new property                                    |                                                       |                                                            |                                                                    |                      |
| Show 50 entries                        |                                                     |                                                       |                                                            |                                                                    | Namu Doculte         |
|                                        |                                                     |                                                       |                                                            |                                                                    | Harrow Hesters       |
| Select Property Property Name          | L Property ID 11 Property City 11 Property          | State 11 Property Address 11 Associated               | CA Name(s)                                                 | CA Number 🕼 CA Type                                                | CA Announcement Year |
|                                        |                                                     | No Results F                                          | ouna                                                       |                                                                    |                      |
| Showing 0 to 0 of 0 entries            |                                                     |                                                       |                                                            |                                                                    | Previous Next        |

••••

9. This will direct you to STEP 3 in Adding a Property to a TBA, the Property Profile Form.

| ↑ Quick Start - Work | ∢Packages Reports - TBA - My Account -                   |                                                            |                                                                                               | Property - Type property nam         | e or ID Advanced Search |
|----------------------|----------------------------------------------------------|------------------------------------------------------------|-----------------------------------------------------------------------------------------------|--------------------------------------|-------------------------|
| STEP 3 in Add        | ling a Property to Region ′                              | 10 STAG TBA TST                                            |                                                                                               |                                      |                         |
| 1<br>Select CA       | 2<br>Search for Existing Property (Avoid<br>Duplication) | 3<br>Property Profile Form Part I: Property<br>Information | Property Profile Form Part II:<br>Environmental Activities Property Profile Form Part III: Ac | Iditional Review & St                | ubmit                   |
| Targeted Brownfield  | Is Assessment (TBA) Information                          |                                                            | V General Notes                                                                               |                                      |                         |
| TBA Region:          | Region 10                                                |                                                            | Required fields denoted with *     EPA Form #5200.02 Form Approved OMP No. 2050.0192 Every    | e 02 24 2026                         |                         |
| TBA :                | ID                                                       |                                                            | <ul> <li>EPA F 0111 #0200-00, F 0111 Approved, 0110 NO. 2000-0132, Expire</li> </ul>          | \$ 03=31=2020                        |                         |
| Property Backgrour   | nd Information                                           |                                                            | > Work Package Sharing (Not Shared)                                                           |                                      | + Expand                |
| Property ID:         |                                                          |                                                            | > Permanent Data Documentation (No Documentation Adde                                         | d)                                   | + Expand                |
| * Property Name:     |                                                          |                                                            | ✓ Temporary Submission Notes (No Notes Added)                                                 |                                      | - Collapse              |
| Alias:               |                                                          |                                                            | These notes are a temporary note to your regional representative to as                        | k a question or share comments about | t this work             |
| Property Owner:      | O Government (Tribal, State, Local) O Private            |                                                            | package. When the work package is approved, the temporary submissi                            | on notes are deleted.                |                         |
| * Address:           |                                                          |                                                            |                                                                                               |                                      | 11.                     |
| ★ Zip Code:          |                                                          |                                                            |                                                                                               |                                      |                         |

**10.** After you have entered your TBA property data, click the Save and Skip to REVIEW & SUBMIT button.

# ACRES QUICK REFERENCE GUIDE

| of Indexide is available for all cooperative agreement types) Property Highlights Clusters Plose Plast Uses, Plast Ownership, Clurrent Condition and Puture Uses) Predominant Plast Use(s): (Enter all has popt if multiple uses, indicate the screage or sequeres footbage for each type of uses) (index property Description, Plast Use(s): (Sarge Type Acres Or Square Feet Green space Residential Commercial Industrial Go Black Save and Skip to REVIEW & S                                                                                                    | Anecdotal Property                               | Information                                         |                               |                               |
|----------------------------------------------------------------------------------------------------|--------------------------------------------------|-----------------------------------------------------|-------------------------------|-------------------------------|
| Property Highlights<br>(recluding Property Description, Part Uses, Part Ownership, Current Condition and Future Uses)<br>Predominant Past Use(s):<br>(farter all at apply. If multiple uses, indicide the acreage or square footage for each type of use)<br>(fredominant part use acreage as most accceed property size of 27.5 acres)<br>Usage Type <u>Acres Or</u> Square Feet<br>Green space <u>Acres Or</u> Square Feet<br>Green space <u>Acres Or</u> Square Feet<br>Green space <u>Go Back</u> Save and Continue to NEXT STEP<br>Save Changes <u>Go Back</u> Save and Skip to REVIEW & S                                                                                                    | If information is available for all cooperative  | agreement types)                                    |                               |                               |
| dividenting Property Description. Part Uses, Part Ownership. Current Condition and Future Uses)          Predominant Past Use(s):         (find af af af all apply. If multiple uses, indicate the acreage or square footage for each type of use)         (find aff af af af apply. If multiple uses, indicate the acreage or square footage for each type of use)         Usage Type       Acres         Green space       Image: Image: Image                                                                                                    | Property Highlights                              |                                                     |                               |                               |
| Predominant Past Use(s):<br>(fore at that apply. If multiple uses, indicate the acreage or sequere footage for each type of use)<br>(fore at that apply. If multiple uses, indicate the acreage or sequere footage for each type of use)<br>Usage Type Acres Or Square Feet<br>Green space Acres I I I I I I I I I I I I I I I I I I I                                                                                                    | Including Property Description, Past Uses, F     | Past Ownership, Current Condition and Future Uses)  |                               |                               |
| Predominant Past Use(s):<br>Enter al hal apply if multiple uses, indicate the acreage or square footage for each type of use)<br>Predominant past uses acreage cannot exceed property size of 27.5 acres)<br>Usage Type Acres Or Square Feet<br>Green space I I I I I I I I I I I I I I I I I I I                                                                                                    |                                                  |                                                     |                               |                               |
| Predominant Past Use(s):<br>Etter at that pay. If multipue use, include the acresse or source fortage for each type of use)<br>Predominant past uses acreage cannel acceed property use of 27.5 acres<br>Usage Type Acres Or Square Feet<br>Green space O. 0 0 0 0 0 0 0 0 0 0 0 0 0 0 0 0 0 0                                                                                                    |                                                  |                                                     |                               |                               |
| Predominant Past Use(s):<br>Enter at hat apply if multiple uses, indicate the acreage or square footage for each type of use)<br>(Predominant past use screage cannot exceed property size of 27.5 acres)<br>Usage Type Acres Or Square Feet<br>Greenspace                                                                                                    |                                                  |                                                     |                               | *                             |
| Kernel and Bung keys, Michae Bee areage or square footings for each type of use) Predominant past use acreage cannot exceed property size of 27.5 acres) Usage Type Acres Or Square Feet Green space Commercial Industrial Go Back Go Back Save and Continue to NEXT STEP Save and Skip to REVIEW & S                                                                                                    | Predominant Past Lise(s)                         |                                                     |                               | ms                            |
| Predominant part use acreage cannot exceed property size of 27.5 acres) Usage Type Acres Or Square Feet Greenspace Greenspace Commercial Commercial Go Back Go Back Save and Continue to NEXT STEP Save and Skip to REVIEW & S                                                                                                    | Enter all that apply. If multiple uses, indicate | the acreage or square footage for each type of use) |                               |                               |
| Usage Type     Acres     Or     Square Feet       Greenspace     Image Type     Image Type     Image Type       Residential     Image Type     Image Type     Image Type       Commercial     Image Type     Image Type     Image Type       Save Changes     Ge Back     Save and Continue to NEXT STEP     Save and Skip to REVIEW & S                                                                                                    | Predominant past use acreage cannot exce         | eed property size of 27.5 acres)                    |                               |                               |
| Greenspace     Image: State and Continue to NEXT STEP       Save and Skip to REVIEW & S                                                                                                    | Usage Type                                       | Acres                                               | Or Square Feet                |                               |
| Greenspace                                                                                                    |                                                  |                                                     |                               |                               |
| Residential     Image: Commercial       Commercial     Image: Commercial       Industrial     Image: Commercial       Save Changes     Go Back       Save and Continue to NEXT STEP                                                                                                    | Greenspace                                       |                                                     |                               |                               |
| Commercial     Image: Commercial       Industrial     Image: Commercial       Save Changes     Go Back       Save and Continue to NEXT STEP   Save and Skip to REVIEW & S                                                                                                    | Residential                                      |                                                     |                               |                               |
| Industrial     Image: Common Common Commo<br>Common Common Common Common Common Common Common Common Common Common Common Common Common Common Common Common Common Common Common Common Common Common Common Common Common Common Common Common Common Common Common Common Common Comm | Commercial                                       |                                                     |                               |                               |
| Industrial       Save Changes     Go Back       Save and Continue to NEXT STEP     Save and Skip to REVIEW & S                                                                                                    | Commercial                                       |                                                     |                               |                               |
| Save Changes Go Back Save and Continue to NEXT STEP Save and Skip to REVIEW & S                                                                                                    | Industrial                                       |                                                     |                               |                               |
| Save Changes Go Back Save and Continue to NEXT STEP Save and Skip to REVIEW & S                                                                                                    |                                                  |                                                     |                               |                               |
|                                                                                                    | Save Changes                                     | Go Back                                             | Save and Continue to NEXT STE | Save and Skip to REVIEW & SUE |

••••

#### **11.** At the bottom of the REVIEW & SUBMIT page, click Submit Data Now.

| Predominant Past Uses: | Acres | Square Feet | Acres | Square Feet |
|------------------------|-------|-------------|-------|-------------|
| Greenspace             |       |             |       |             |
| Residential            |       |             |       |             |
| Commercial             |       |             |       |             |
| Industrial             |       |             |       |             |
|                        |       |             |       |             |
|                        |       |             |       |             |
| omit Data Now          |       |             |       |             |
|                        |       |             |       |             |
|                        |       |             |       |             |

| ACRES Help Desk |                           |  |  |
|-----------------|---------------------------|--|--|
| Email           | Acres_help@epa.gov        |  |  |
| Phone           | 703-284-8212              |  |  |
| Day/Time        | Mon – Thurs/ 9am -5pm EST |  |  |